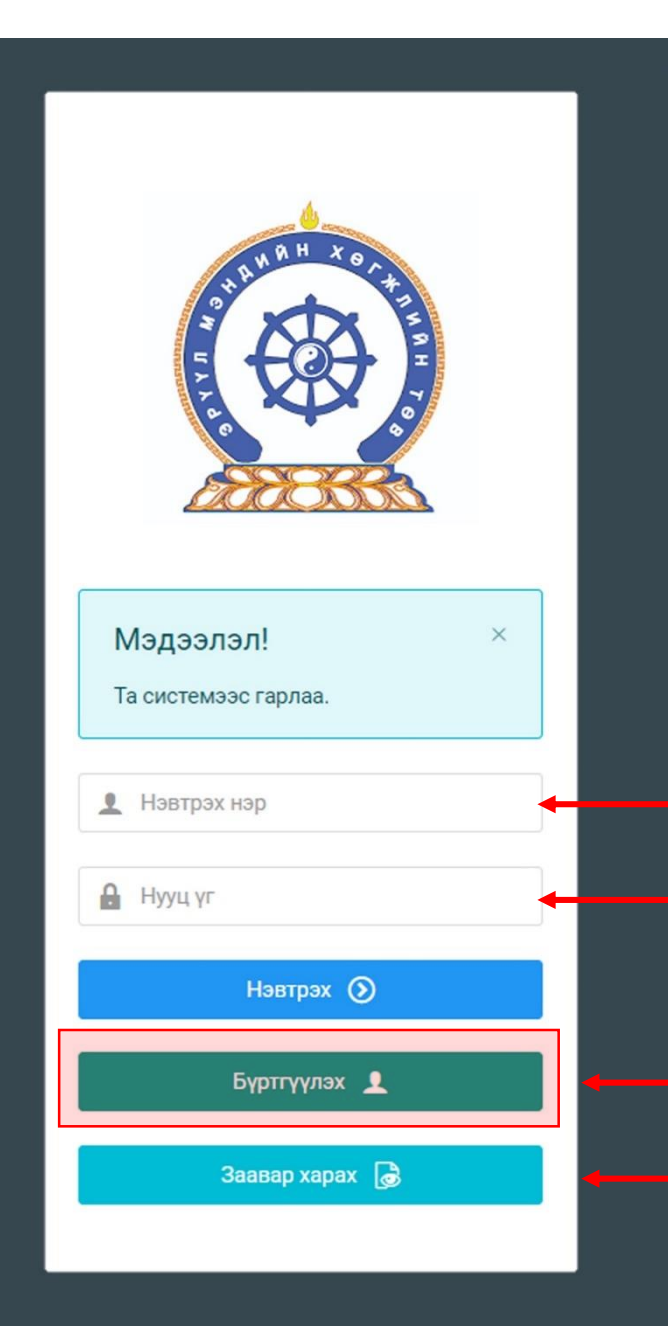

Хүний нөөцийн хөгжлийн систем — 1:2 ЗӨВШӨӨРЛИЙН ШАЛГАЛТАД ОРОЛЦОГЧИЙН "4 алхамт" ЗААВАР

Системд хандах линк:

### http://hr.hdc.gov.mn/

#### Бүртгэлтэй хэрэглэгч:

Хэрэв өмнө нь бүртгүүлсэн бол "<u>Нэвтрэх нэр</u>"- хэсэгт регистрийн дугаар

"Нууц үг" – Өөрийн бүртгүүлэхдээ үүсгэсэн нууц үгийг оруулах.

Бүртгүүлэх товч дарж бүртгүүлэх хуудас руу шилжинэ.

Шинэ хэрэглэгч та Заавар харах дарж заавартай танилцана уу
 /Нэвтэрсний дараа "Тусламж" цэснээс бусад заавартай танилцаарай/

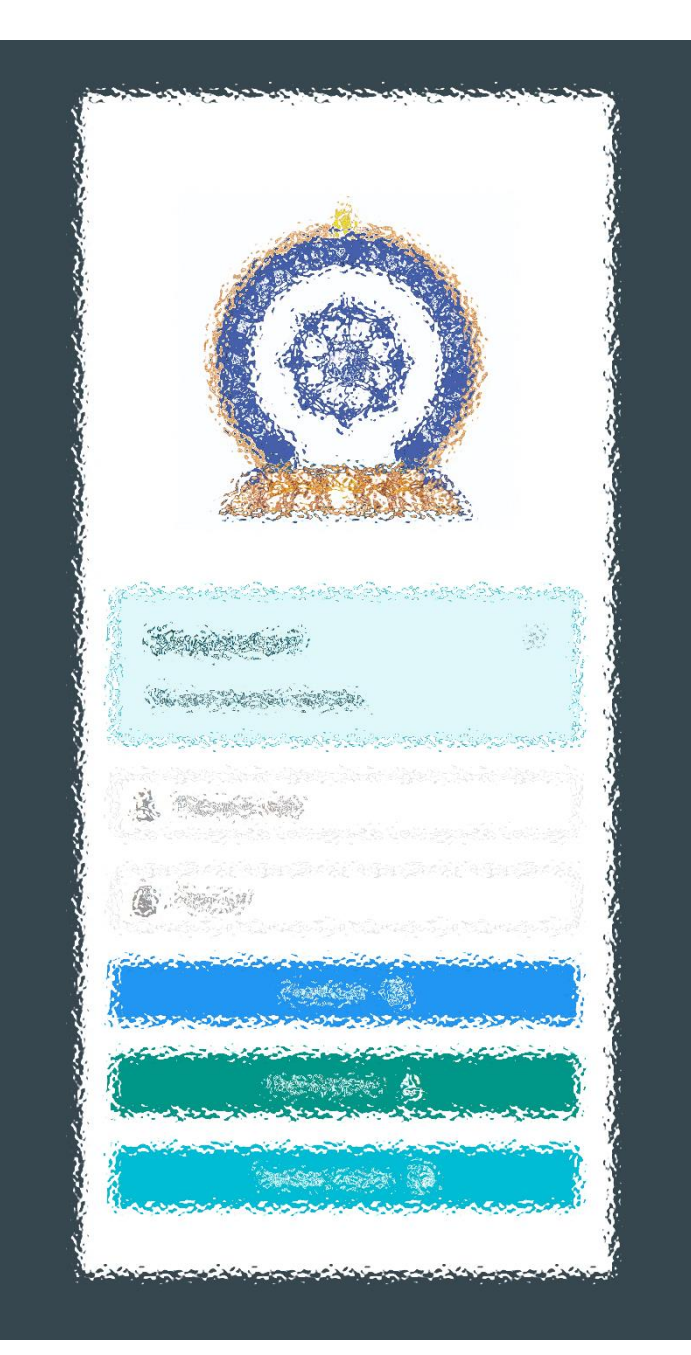

АЛХАМ НЭГ: СИСТЕМД БҮРТГЭЛ ҮҮСГЭХ АЛХАМ ХОЁР: ШАЛГАЛТЫН ХҮСЭЛТ ИЛГЭЭХ АЛХАМ ГУРАВ: ШАЛГАЛТ ӨГӨХ, ҮР ДҮНГ ХАРАХ АЛХАМ ДӨРӨВ: ЛИЦЕНЗИЙН ХҮСЭЛТ ӨГӨХ

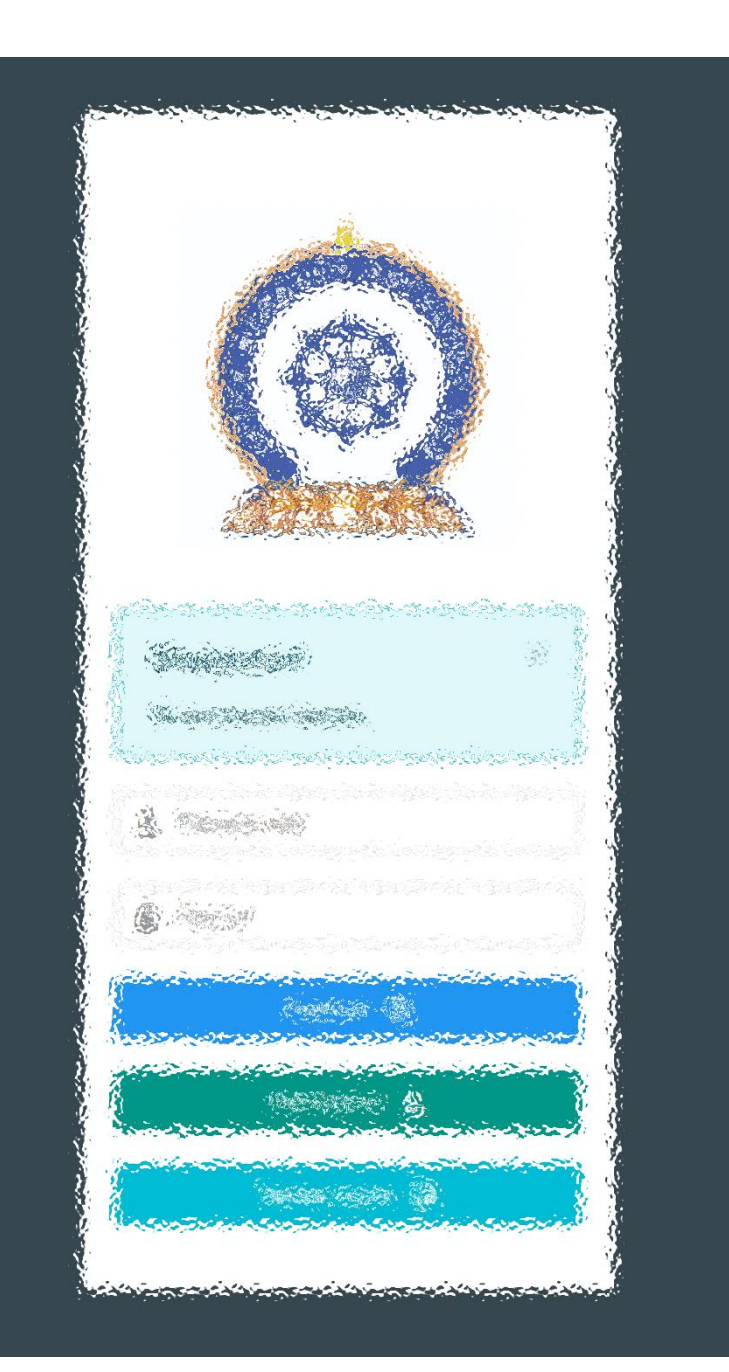

## ΑЛХАМ ΗЭΓ:

"Эрүүл мэндийн ажилтны нэгдсэн бүртгэл мэдээллийн сан"-д СИСТЕМД БҮРТГЭЛ ҮҮСГЭХ

## Хэрэглэгч - Системд бүртгүүлэх

| $\leftarrow$ $\rightarrow$ $C$ $\textcircled{D}$ http://www.http://www.ht | ps://hdchr.digitalmedic.mn/register |                                      |         |                           |                                            | ⊕ t₃ t≡ t⊕ 🧶 …                                     |
|----------------------------------------------------------------------------------------------------|-------------------------------------|--------------------------------------|---------|---------------------------|--------------------------------------------|----------------------------------------------------|
|                                                                                                    |                                     |                                      |         |                           |                                            |                                                    |
|                                                                                                    |                                     |                                      |         |                           |                                            |                                                    |
|                                                                                                    |                                     |                                      |         |                           |                                            |                                                    |
|                                                                                                    |                                     |                                      |         |                           |                                            |                                                    |
|                                                                                                    |                                     |                                      | C       | •                         |                                            |                                                    |
|                                                                                                    |                                     |                                      |         | EA                        |                                            |                                                    |
|                                                                                                    |                                     |                                      | системл |                           |                                            |                                                    |
|                                                                                                    |                                     |                                      | СИСТЕМД | DIFILITION                |                                            |                                                    |
|                                                                                                    |                                     | Иргэншил                             |         | Регистрийн дугаар         | <                                          | 2. гегистриин дугаар.<br>Регистрийн дугаар оруудна |
| <b>1.</b> Иргэншил:                                                                                                    | Сонгох                              | 1. Монгол                            | ~       | 2. Регистрийн дугаар      | 20                                         |                                                    |
| <b>3.</b> Эцэг/эхийн нэр:                                                                                                    | Овог оруулах                        | Эцэг/эхийн нэр                       |         | Өөрийн нэр                |                                            | Нэвтрэх нэр нь цаашид регистр байна.               |
| <b>4.</b> Өөрийн нэр:                                                                                                    | Хэрэглэгчийн нэр                    | 3. Эцэг/эхийн нэр                    | 20      | 4. Өөрийн нэр             | 20                                         |                                                    |
| <b>5.</b> Утасны дугаар:                                                                                                    | Тоогоор оруулах                     | Утасны дугаар                        |         | Имэйл хаяг                |                                            |                                                    |
| <b>6.</b> Имейл хаяг:                                                                                                    | Нууц үг солих,                      | 5. Утасны дугаар                     | e.      | 6. Имэйл хаяг             |                                            |                                                    |
|                                                                                                    | мэдээлэл илгээх тул                 | Нууц уг                              |         | Нууц уг баталгаажуулах 🔸  |                                            | 7. Нууц үг :                                       |
|                                                                                                    | заавал зөв хаяг                     | 7. Нууц үг                           | A       | 7. Нууц үг баталгаажуулах | A                                          | 5-с дээш орон бүхий тоо, үсэг, тэмдэгт             |
| 8 Үйлчилгээний не                                                                                                    | оруулах                             |                                      |         |                           |                                            | Нууц уг баталгаажуулах:                            |
| Үйлчилгээний нөхL                                                                                                    | цөлтэй танилцаад                    | ▶ 8. 🗹 Үйлчилгээний нөхцөл зөвшөөрөх |         |                           |                                            | Үүсгэсэн нууц үгийг давтан оруулна                 |
| <b>Зөвшөөрсөн</b> тэмдэ                                                                                                    | эглэгээтэй болгох.                  |                                      |         | <                         | Нэвтрэх Бүртгүүлэх +                       |                                                    |
|                                                                                                    |                                     |                                      |         |                           |                                            |                                                    |
|                                                                                                    |                                     |                                      |         |                           | 0 ((5                                      |                                                    |
|                                                                                                    |                                     |                                      |         |                           | э. <b>Бүртгүүлэх</b> то<br>амжилттай болсы | изч дарснаар оүртгэл<br>ыг харуулах цонхонд        |
|                                                                                                    |                                     |                                      |         |                           | шилжилнэ.                                  | ы ларуулал цоплопд                                 |

## Системд бүртгүүлэх – Амжилттай бүртгэгдлээ!

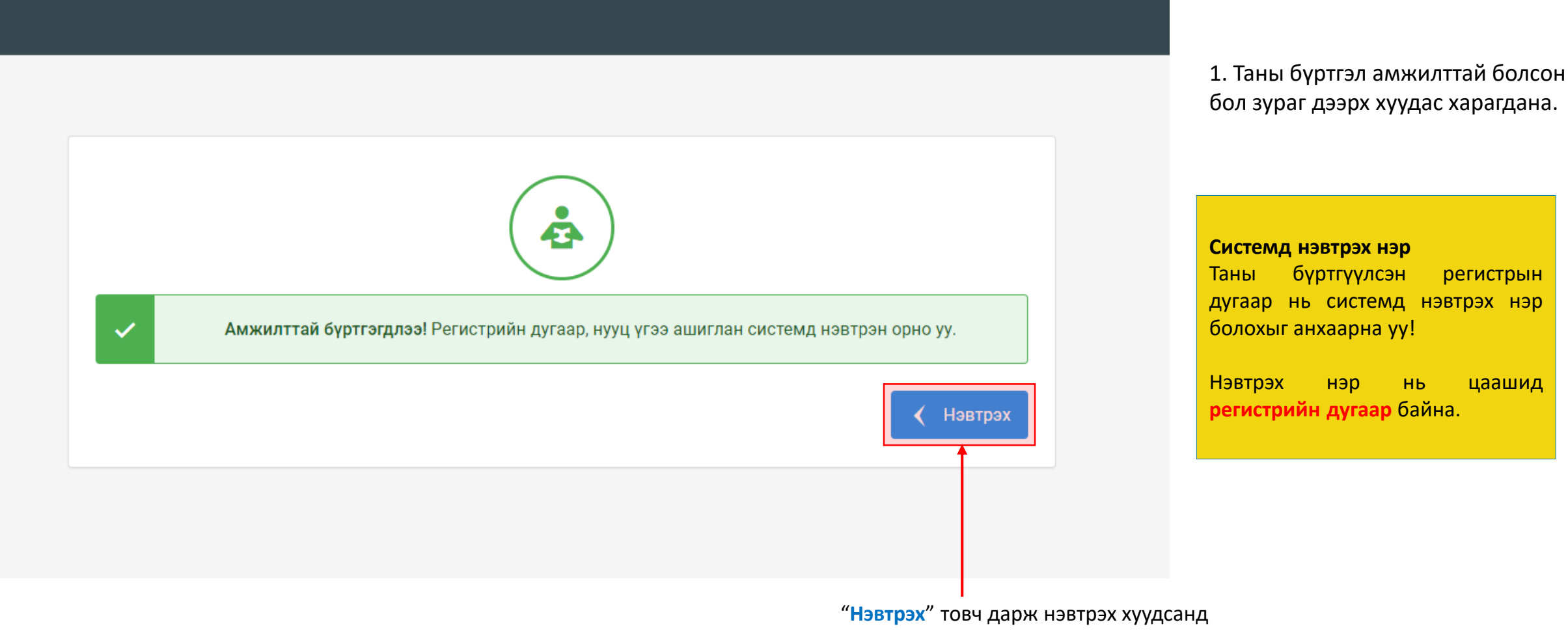

шилжилнэ үү.

### Хэрэглэгч - Системд нэвтрэх

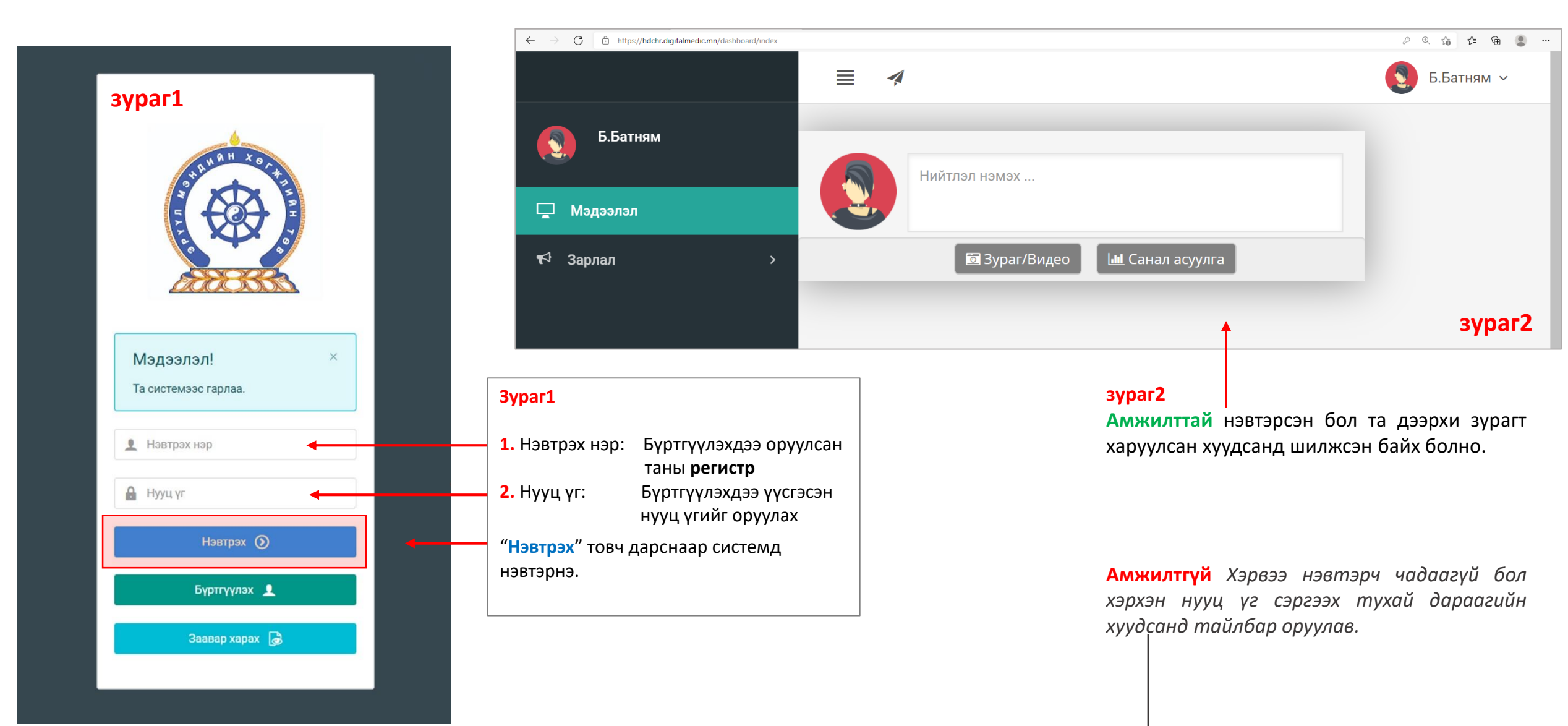

## Хэрэглэгч - Нууц үгээ мартсан, Нууц үг сэргээх

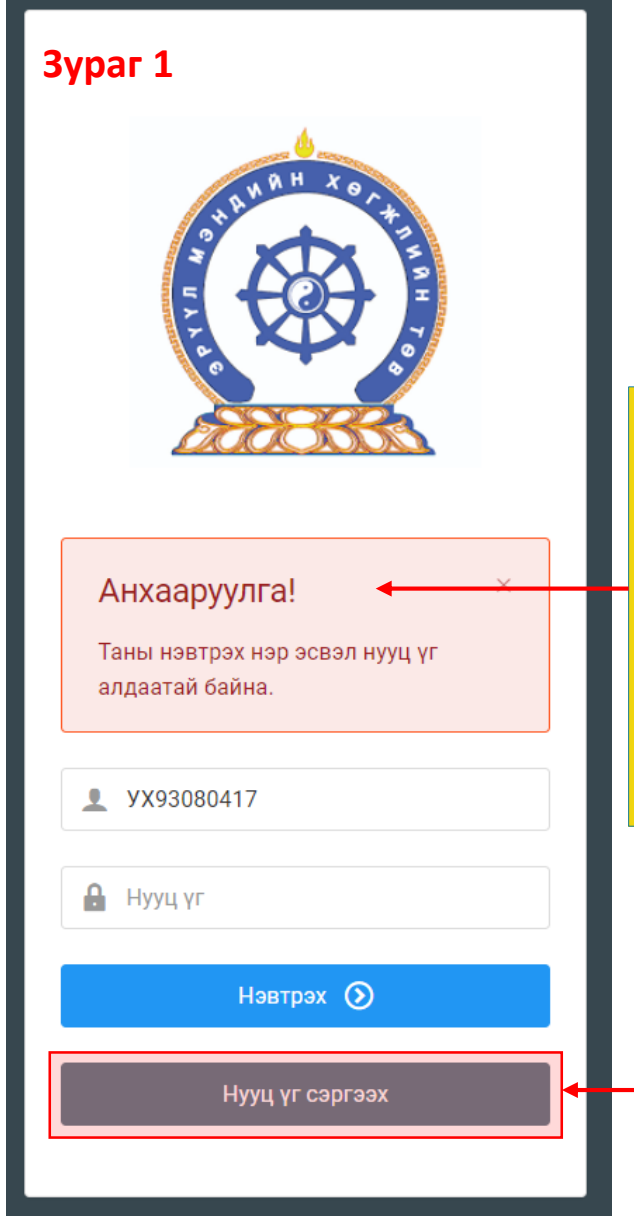

Системд нэвтэрч чадаагүй бол **Зураг 1-т** харуулсан <u>Анхааруулга</u> харагдана. -Та нэвтрэх нэр (регистрийн дугаар), нууц үгээ шалгаад дахин оролдоно уу.

Та нууц үгээ мартсан бол "Нууц үг сэргээх" товч дарж бүртгэлтэй регистр, и-мейл хаягаа оруулж и-мейлээр шинэ нууц үгээ авна уу

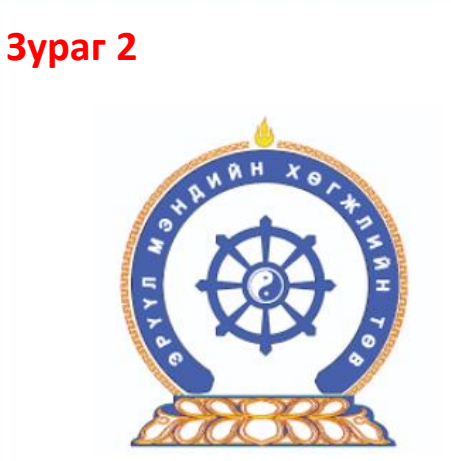

Нууц үг сэргээх Шинэ нууц үгийг таны и-мэйлруу илгээх болно 1. Регистрийн дугаар ⊠ 2. И-мэйл хаяг ⊠ Илгээх ►

#### **Зураг 2**

- Регистрийн дугаар: Бүртгүүлэхдээ оруулсан таны регистр
- 2. И-мейл хаяг:

Бүртгүүлэхдээ оруулсан и-мейл хаягаа бичих

Дээрхи талбаруудыг бөглөөд "Илгээх" товч дарснаар таны имейл хаягруу нууц үг илгээгдэнэ. Ирээгүй тохиолдолд та Spam-аа шалгана уу

Амжилттай!

 $\times$ 

Таны и-мэйл хаягруу шинэ нууц үг илгээгдсэн

## **Миний мэдээлэл –** Ерөнхий мэдээлэл – Нууц үг солих

Системийн аюулгүй байдал, хөндлөнгийн нөлөө орохоос сэрэмжлэн **бусдаар нээлгэсэн болон сэжигтэй тохиолдолд НУУЦ ҮГИЙГ СОЛИНО уу.** Нууц үг солиогүйгээс гарсан аливаа эрсдлийг ЭМХТ хариуцахгүй болохыг үүгээр мэдэгдэж байна. Таны нууц үг зөвхөн таны өмч байх ёстой.

| $\leftarrow$ $\rightarrow$ C $https://hdchr.digitalme$ | edic.mn/profile?tabName=general&id=744 | 19                           |                                 | Φû                           | 6 @ ● …    |                         |
|--------------------------------------------------------|----------------------------------------|------------------------------|---------------------------------|------------------------------|------------|-------------------------|
|                                                        |                                        |                              |                                 | Зураг 1                      | 5.Батням ~ | Нууц угийг солих нулийг |
| 5.Батням                                               | Ерөнхий мэдээлэл Мэргэ                 | жил Ажлын туршлага Боловсрол | Лиценз Зэрэг Сургалт Гишүүнчлэл | і Шалгалт Дүйцүүлэх материал |            | дарахад Зураг 2-т       |
| 🗆 Малаалал                                             |                                        | Иргэншил                     | Хүйс                            | Аймаг, хот                   |            | харуулсан талбар        |
| <u> </u>                                               |                                        | Монгол                       | Эр                              | ~ Сонгох                     | ~          | нээгдэх ба талбаруудыг  |
| ¶Ф Зарлал >                                            |                                        | Эцэг/эхийн нэр               | Утас-1                          | Сум, дүүрэг                  |            | бөглөөд Солих товч      |
|                                                        |                                        | Баясгалан                    | 88034722                        | Сонгох                       | ~          | дарснаар солигдоно.     |
|                                                        |                                        | Өөрийн нэр                   | Утас-2                          | Баг, хороо                   |            |                         |
|                                                        |                                        | Батням                       |                                 | Сонгох                       | ~          |                         |
|                                                        | Зураг хуулах                           | Регистр/Гадаад паспор        | г Имэйл хаяг                    | Гэрийн хаяг                  |            | Нууц үг солих           |
|                                                        |                                        | УХ93080415                   | b.nimasos@yahoo.com             |                              |            | Sypar 2                 |
|                                                        |                                        | Ургийн овог                  | Нууц уг солих                   |                              |            | Хуучин нууц үг:         |
|                                                        |                                        |                              |                                 |                              | 🚍 Хадгалах |                         |
|                                                        | For Come in commence                   |                              |                                 |                              |            |                         |
|                                                        | Таны юу болох                          | Гэр бүлийн гишүүний нэр      | Төрсөн он Хаяг Одоо эрэ         | хэлж буй ажил Утасны дугаар  |            | Шинэ нууц үг:           |
|                                                        |                                        |                              |                                 |                              |            |                         |
|                                                        |                                        |                              |                                 |                              |            | Дахин бич:              |
|                                                        |                                        |                              |                                 |                              |            |                         |
|                                                        |                                        |                              |                                 |                              |            |                         |
|                                                        |                                        |                              |                                 |                              |            | 🗸 Солих                 |

## Амжилттай нэвтэрлээ – **Миний мэдээлэл**

| $\leftarrow$ $\rightarrow$ C $\therefore$ https://hdchr.digitalmedic.mn/dashboa   | ard/index                                                                                        |                                                                                                    | P & & /= @ @                                                                                                    |
|-----------------------------------------------------------------------------------|--------------------------------------------------------------------------------------------------|----------------------------------------------------------------------------------------------------|----------------------------------------------------------------------------------------------------|
|                                                                                   |                                                                                                  |                                                                                                    | 1. 💽 Б.Батням ~                                                                                                    |
| Б.Батням                                                                          | Нийтлэл на                                                                                       | эмэх                                                                                                    | 2.     Миний мэдээлэл       U     Гарах                                                                                                    |
| Г Мэдээлэл<br>К Зарлал →                                                          |                                                                                                  | ураг/Видео                                                                                                    | Компьютерээс хувийн мэдээлэл<br>оруулах<br>1. Баруун буланд харагдах өөрийн нэр<br>дээр дарах                                                                                                    |
| ? Тусламж                                                                         | 23:09 ▲ 🛛 y · 🖉 축·대 🕯<br>슈 🍦 /dasht 1 :                                                          | Гар утас, бусад хэрэгслээс хувийн                                                                                                    | 2. Миний мэдээлэл цэс дээр дарснаар<br>миний мэдээлэл хуудсанд шилжинэ                                                                                                    |
| Зарлал цэс:<br>Өөрт хамаарах, шалгалт,<br>сургалт, ажлын зар<br>бусад мэдээлэлтэй | 3.                                                                                               | <ul> <li>мэдээлэл оруулах</li> <li>3. тэмдэг дээр дарах</li> <li>4. тэмдэг дээр дарж миний</li> <li>мэдээлэл цэсийг сонгон Миний</li> <li>мэдээлэл хуудаст шилжинэ</li> </ul> | Зааврын дагуу нэвтрэхэд таны<br>хувийн мэдээллийг агуулсан<br>цонх нээгдэнэ                                                                                                    |
| Тусламж цэс:<br>Систем ашиглах заавруудтай<br>танилцана.                          | Нийтлэл нэмэх<br>В Зураг/Видео Ш Санал асуулга<br>А.АDMIN<br>О Есдүгээр сар 08, 10:56<br>ofdofod |                                                                                                    | Version     Version     Version |

## **Миний мэдээлэл –** Ерөнхий мэдээлэл

 Гэрийн хаяг: Аймаг/Нийслэл сонгох Сум/Дүүрэг сонгох Баг/Хороо сонгох Гэрийн хаяг хэсэгт Хашаа/Байр, тоот хаяг бичиж оруулах.  $\leftarrow \rightarrow c$ 

🖵 Мэдээлэ

📢 Зарлал

Б.Ба

**2.** Ургийн овог : Өөрийн ургийн овгийг оруулах

 И-мэйл хаяг:
 Та нууц үг сэргээх, мэдээлэл авах зэрэгт ашиглах тул и-мэйлээ шалгаж алдаатай бол заавал засаарай

4. Гэр бүлийн мэдээлэл:
- нэмэх товч дарахад мэдээлэл оруулах хүснэгт нэмэгдэнэ. Асуултын дагуу бөглөнө.

**5.** Та өөрчлөлт хийсэн, мэдээлэл оруулсан бол **ХАДГАЛАХ** товч дарна уу.

|                          |                            |                |                   |                 |                            | 💽 Б.Батня |
|--------------------------|----------------------------|----------------|-------------------|-----------------|----------------------------|-----------|
| Ерөнхий мэдээлэл Мэргэжи | ил Ажлын туршлага Боловсро | л Лиценз Зэрэг | Сургалт Гишүүнч   | илэл Шалгалт Д  | <b>l</b> үйцүүлэх материал |           |
|                          | Иргэншил                   |                | Хүйс              | 1.              | Аймаг, хот                 |           |
|                          | Монгол                     |                | Эр                | ~               | Сонгох                     |           |
|                          | Эцэг/эхийн нэр             |                | Утас-1            |                 | Сум, дүүрэг                |           |
|                          | Баясгалан                  |                | 88034722          |                 | Сонгох                     |           |
|                          | Өөрийн нэр                 |                | Утас-2            |                 | Баг, хороо                 |           |
|                          | Батням                     |                |                   |                 | Сонгох                     |           |
| Зураг хуулах             | Регистр/Гадаад пас         | спорт          | Имэйл хаяг        |                 | Гэрийн хаяг                |           |
|                          | YX93080415                 |                | b.nimasos@yahoo.c | om <b>3.</b>    |                            |           |
|                          | Ургийн овог                |                | Нууц үг солих     |                 |                            | 🖳 Халгал  |
|                          | 2.                         |                |                   |                 | 5                          | •         |
| Гэр бүлийн мэдээлэл      |                            |                |                   |                 |                            | 4         |
| Таны юу болох            | Гэр бүлийн гишүүний нэр    | Төрсөн он      | Хаяг Одоо         | эрхэлж буй ажил | Утасны дуг                 | гаар 🕂    |
|                          |                            |                |                   |                 |                            |           |

## Миний мэдээлэл – Мэргэжил | Мэргэжил нэмэх

| $\leftarrow \rightarrow $ G                                                                     | https://hdchr.digitalmedic                                           | c.mn/profile?id:  | =7449&tabName=profession                                                         |                                                                                                    |                                                                                     |                                                                  |                                       | ¢ to                                                  | ¢ @ 🙎                                   | 1 Маргажил ундсан ма                                                                                                    | оганиил                    |
|-------------------------------------------------------------------------------------------------|----------------------------------------------------------------------|-------------------|----------------------------------------------------------------------------------|----------------------------------------------------------------------------------------------------|-------------------------------------------------------------------------------------|------------------------------------------------------------------|---------------------------------------|-------------------------------------------------------|-----------------------------------------|----------------------------------------------------------------------------------------------------|----------------------------|
|                                                                                                 | ≡ <b>∢</b> 3y                                                        | раг 1             |                                                                                  |                                                                                                    |                                                                                     |                                                                  |                                       | 3                                                     | Б.Батням У                              | төрөлжсөн мэргэшил, м                                                                                                    | эргэжил                    |
|                                                                                                 | Ерөнхий мэдээлэл                                                     | Мэргэжил          | Ажлын туршлага                                                                   | Боловсрол Лице                                                                                     | нз Зэрэг Сургалт                                                                    | Гишүүнчлэл Шал                                                   | галт Дүйцүүлэх                        | материал                                              | 1                                       | дээшлүүлэх сургалтын харгалза<br>- товчийг дараад Зураг 2-т х<br>цонх нээгдэх ба утгуудыг бөглөж,                                                                                                    | ЭХ<br>«аруулсан<br>сонгоод |
| -<br>•                                                                                          | Мэргэжил                                                             | -                 | Тушаалын дугаар                                                                  | Огноо                                                                                              | Суралцсан улс                                                                       | Байгууллага                                                      | Зардлын<br>хэлбэр                     | Хасвралт                                              |                                         | хадгалах товч дарснаар<br>нэмэгдэнэ.                                                                                                    | мэргэжил                   |
|                                                                                                 | Үндсэн мэргэжил                                                      | I                 |                                                                                  |                                                                                                    |                                                                                     |                                                                  |                                       |                                                       |                                         |                                                                                                    | Зураг 2                    |
|                                                                                                 | Үндсэн мэргэжил                                                      | n -               | Тушаалын дугаар                                                                  | Огноо                                                                                              | Суралцсан улс                                                                       | Байгууллага                                                      | Зардлын<br>хэлбэр                     | Хасвралт                                              | •                                       | 2.         Мэргэжил *         test         ~           3.         Тушаалын дугаар         Тушаалын дугаар                                                                                                    |                            |
|                                                                                                 | Төрөлжсөн мэргэ                                                      | жил               |                                                                                  |                                                                                                    |                                                                                     |                                                                  |                                       |                                                       |                                         | <b>4.</b> Тушаалын огноо * 2021-07-01                                                                                                    |                            |
|                                                                                                 | Төрөлжсөн мэргэ                                                      | эжил              | Тушаалын дугаар                                                                  | Огноо                                                                                              | Суралцсан улс                                                                       | Байгууллага                                                      | Зардлын<br>хэлбэр                     | Хасвралт                                              |                                         | 5. Зардлын хэлбэр * Хувийн ~                                                                                                    |                            |
|                                                                                                 | Дээшлүүлэх                                                           |                   |                                                                                  |                                                                                                    |                                                                                     |                                                                  |                                       |                                                       |                                         | О. Монгол     Ол     О     О     О |                            |
|                                                                                                 | Дээшлүүлэх                                                           | -                 | Тушаалын дугаар                                                                  | Огноо                                                                                              | Суралцсан улс                                                                       | Байгууллага                                                      | Зардлын<br>хэлбэр                     | Хасвралт                                              | •                                       | Хасвралт *<br>Файл сонгох                                                                                                    |                            |
|                                                                                                 |                                                                      |                   |                                                                                  |                                                                                                    |                                                                                     |                                                                  |                                       |                                                       |                                         | Файлаа энд чирнэ үү                                                                                                    |                            |
| <b>2.</b> Мэр<br>Туша<br><b>3.</b> Туша<br><b>4</b> . Зари                                      | ОГЭЖИЛ:<br>аалын дугаар :<br>аалын огноо:                            | :<br>-<br>-       | Эзэмшсэн мэр<br>Тушаалын дуга<br>Тушаал гарсан<br>Хувийн Ц Улсы                  | гэжлээ сонгох<br>ар оруулах /мэрі<br>огноог оруулах<br>н I Төсөл, хөтөлб                           | гэжилд <i>заавал би</i><br>Төрийн гэсэн 3 со                                        |                                                                  | Диплом<br>хавсрал<br>бол б<br>хамт/-ы | ын хуулбар<br>т /гадаада<br>баталгаат<br>г аттачилана | о, дүнгий<br>д төгссө<br>орчуулгы<br>а. | йн<br>Эн 8.<br>IH х Гарах ✓ Хадгалах                                                                                                    |                            |
| <ul> <li>4. Зард</li> <li>5. Сура</li> <li>6. Байт</li> <li>7. Хавс</li> <li>8. Дээр</li> </ul> | длын хэлоэр.<br>алцсан улс:<br>гууллага:<br>сралт:<br>схи мэдээллүүд | ,<br>,<br>,ийг ор | Мэргэжил эзэм<br>Байгууллага со<br>Таны мэргэжли<br>уулснаар <mark>Хадг</mark> а | н ү төсөл, хөтөлс<br>мшсэн улсаа сонг<br>нгох /хэрэв гада<br>ийг нотлох хуулба<br>алах товч дарж т | орийн тэсэн 3 сол<br>ох<br>адад мэргэжил э:<br>ар баримтыг PDF-<br>аны мэдээлэл хад | нюлтоос сонтох<br>зэмшсэн бол бич<br>ээр оруулах.<br>цгалагдана. | иж оруулах б                          | оломжтой./                                            | /                                       | Бөглөсөн мэдээллийн дагуу зөвхө<br>мэргэжил, мэргэшилтэй хамаарал<br>мэдээлэл харагдах тул мэргэшсэн                                                                                                    | н таны<br>ттай<br>байдлаа  |

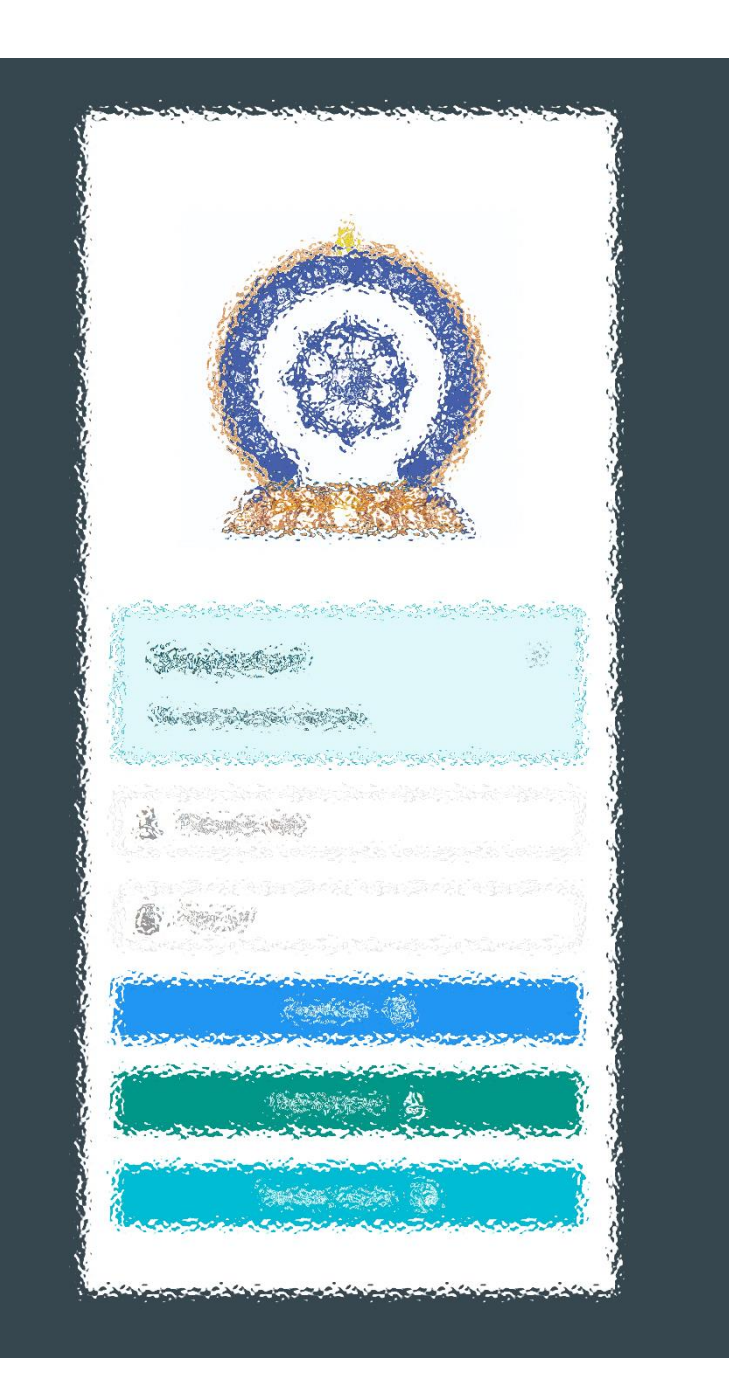

# АЛХАМ ХОЁР:

"Эрүүл мэндийн ажилтны нэгдсэн бүртгэл мэдээллийн сан"-д ШАЛГАЛТЫН ХҮСЭЛТ ИЛГЭЭХ

# Зарлал – Шалгалтын зар / Шалгалтанд бүртгүүлэх

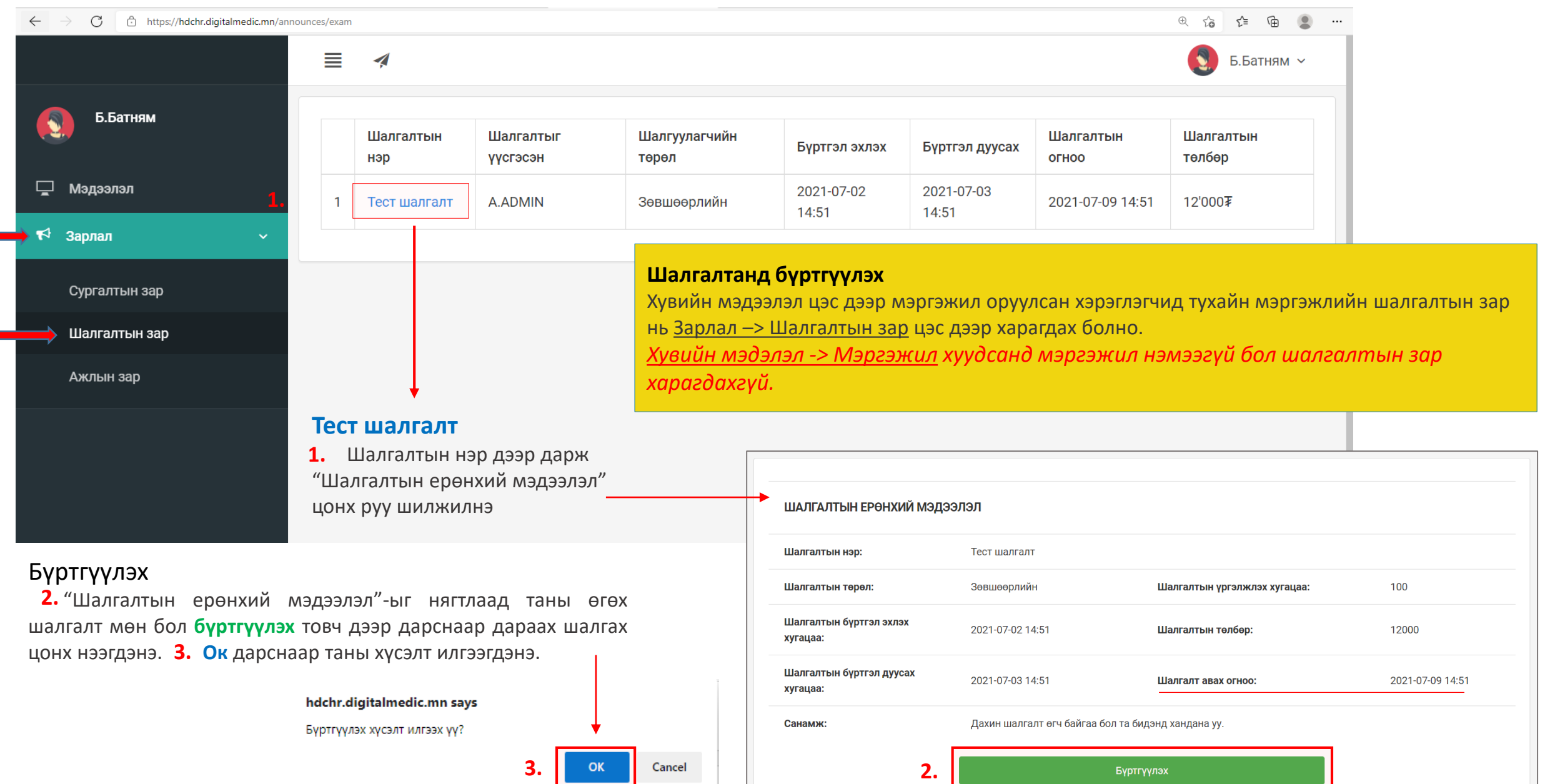

# Зарлал – Шалгалтын зар / хүсэлт илгээгдсэн. Илгээмж

|                                                                     |                        |                                  |                                                                                    |                                                          |                                                                                                    | Б.Батням ~                                                       |                                                                   |
|---------------------------------------------------------------------|------------------------|----------------------------------|------------------------------------------------------------------------------------|----------------------------------------------------------|----------------------------------------------------------------------------------------------------|------------------------------------------------------------------|-------------------------------------------------------------------|
| Б.Батням                                                            |                        |                                  | ШАЛГАЛТЫН ЕРӨНХИЙ МЭДЗ                                                             | элэл                                                     |                                                                                                    |                                                                  | Шалгалтад бүртгүүлэх<br>Хүсэлт                                    |
| Мэдээлэл                                                            |                        |                                  | Шалгалтын нэр:                                                                     | Тест шалгалт                                             |                                                                                                    |                                                                  | Амжилттай илгээгдсэн бол хүсэлт<br>илгээх товч идэвхигүй болох ба |
| КФ Зарлал ∨                                                         |                        |                                  | Шалгалтын төрөл:                                                                   | Зөвшөөрлийн                                              | Шалгалтын үргэлжлэх хугацаа:                                                                                                    | 100                                                              | хүсэлтийг АДМИН хэрэглэгч таны                                    |
| Сургалтын зар<br>Шалгалтын зар                                      |                        |                                  | Шалгалтын бүртгэл эхлэх<br>хугацаа:                                                | 2021-07-02 14:51                                         | Шалгалтын төлбөр:                                                                                                    | 12000                                                            | бүх оролцогчдийг <b>нэгдсэн</b><br>байдлаар баталгаажуулах хүртэл |
| Ажлын зар                                                           |                        |                                  | Шалгалтын бүртгэл дуусах<br>хугацаа:                                               | 2021-07-03 14:51                                         | Шалгалт авах огноо:                                                                                                    | 2021-07-09 14:51                                                 | түр хүлээнэ үү.                                                   |
|                                                                     |                        |                                  | Санамж:                                                                            | Дахин шалгалт өгч байгаа                                 | бол та бидэнд хандана уу.                                                                                                    |                                                                  | 100 минут                                                         |
| ≣                                                                   | <b>1</b>               |                                  |                                                                                    | Бүртгүүлэх хүсэлт                                        | ийг баталгаажуултал түр хүлээнэ үү!                                                                                                    |                                                                  | Шалгалтын төлбөр: 12000₮                                          |
|                                                                     | илгээ                  | жме                              |                                                                                    |                                                          |                                                                                                    |                                                                  |                                                                   |
|                                                                     | 748                    | Таны<br>хүсэл<br>1 мин           | <b>Тест шалгалт</b> шалгалтанд бүртгүүлэх<br><b>птийг зөвшөөрлөө</b><br>нутын өмнө |                                                          |                                                                                                    |                                                                  |                                                                   |
|                                                                     |                        |                                  | Бүх илгээмжийг харах                                                               | Шалгалтанд<br>Шалгалтын<br>Худээц авах                   | <b>ц бүртгүүлэх хүсэлт илгээсэн бол та</b><br>төлбөр 12,000 төгрөг /илүү, дутуу тө<br>башу Торийц сан                                   | <b>төлбөрөө төлсний дараа</b><br>элөлттэй баримт хүлээн ав       | <b>таны хүсэлт баталгаажихыг анхаарна уу!</b><br>захгүй/          |
| Илгээмж<br>Шалгалтад бүртгү<br>хэрэглэгчийн илгэ<br>байх ба илгээмж | үлэх х<br>ээмж<br>дээр | үсэл <sup>.</sup><br>цэсэ<br>дар | г баталгаажсан бол<br>нд илгээмж ирсэн<br>ж шалгалтруу орж                         | Дансны дуга<br>төлөх болом<br>Хүлээн авах<br>Зориулалт б | банк төрийн сан<br>аар 100900020020 /Төлбөрийг банка<br>ажтой/<br>байгууллага Эрүүл мэндийн хөгжли<br>уюу утга: Шалгалтын төлбөр /Овог, | аар болон интернэт банк, З<br>ійн төв<br>нэр, регистрийн дугаар/ | ЭМХТ-ийн нэг давхарт автомат машинд                               |

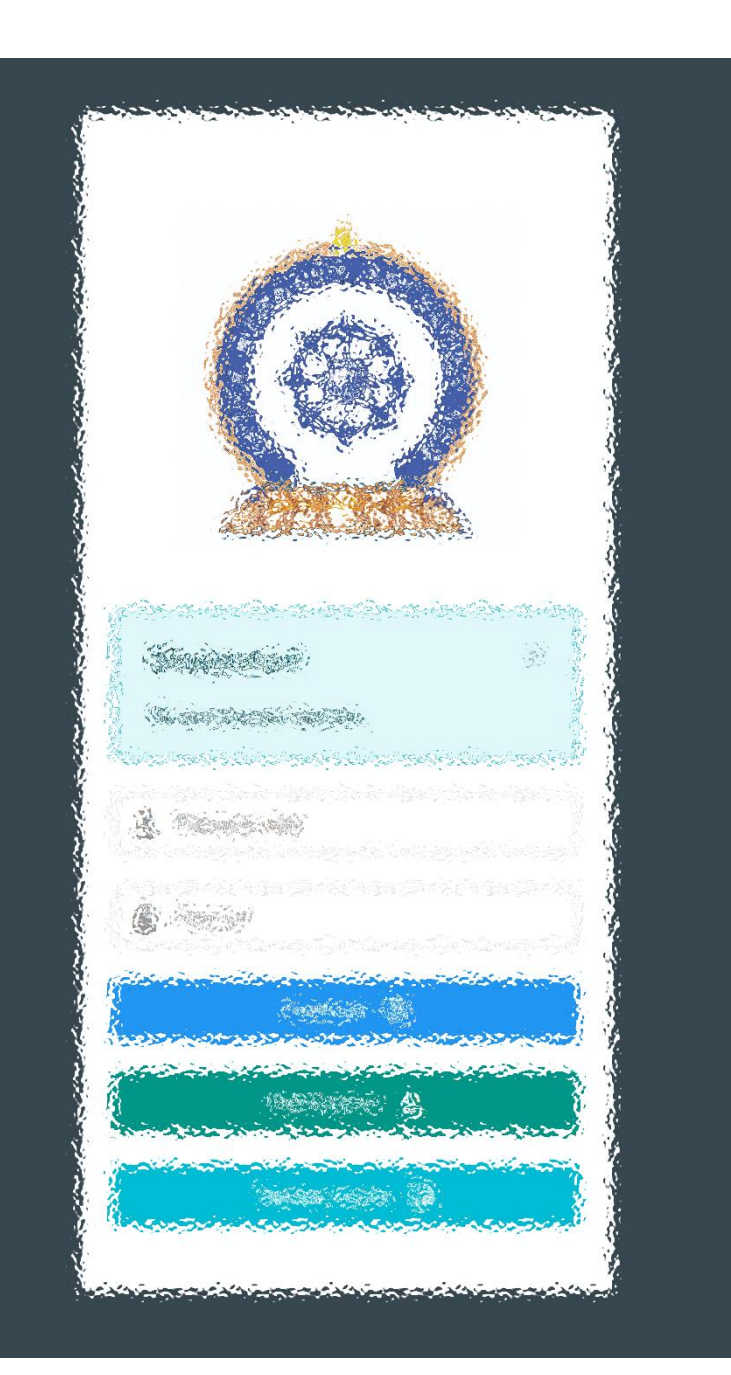

## АЛХАМ ГУРАВ:

"Эрүүл мэндийн ажилтны нэгдсэн бүртгэл мэдээллийн сан"-д ШАЛГАЛТ ӨГӨХ, ҮР ДҮНГ ХАРАХ

## Шалгалтын зар — Шалгалт өгөх

| $\leftarrow$ $\rightarrow$ C $\stackrel{\circ}{:}$ https://hdchr.digitalmedic.mn/examInfo | o?id=36                                                                                   |                                                   |                                                      | ⊕ 🏠 🖆 @                                                                                   |                                                                                    |  |  |  |
|-------------------------------------------------------------------------------------------|-------------------------------------------------------------------------------------------|---------------------------------------------------|------------------------------------------------------|-------------------------------------------------------------------------------------------|------------------------------------------------------------------------------------|--|--|--|
|                                                                                           |                                                                                           |                                                   |                                                      | 5.Баті                                                                                    | ням ∨                                                                              |  |  |  |
| Б.Батням                                                                                  | ШАЛГАЛТЫН ЕРӨНХИЙ МЭЛ                                                                     | 199090                                            |                                                      |                                                                                           |                                                                                    |  |  |  |
| 🖵 Мэдээлэл                                                                                |                                                                                           | 400/10/1                                          |                                                      |                                                                                           |                                                                                    |  |  |  |
| ¶⊄ Зарлал ∽                                                                               | Шалгалтын нэр:                                                                            | Тест шалгалт                                      |                                                      |                                                                                           | Шалгалт өгөх                                                                       |  |  |  |
|                                                                                           | Шалгалтын төрөл:                                                                          | Зөвшөөрлийн                                       | <b>Шалгалтын үргэлжлэх хугацаа:</b> 100              |                                                                                           |                                                                                    |  |  |  |
| Шалгалтын зар                                                                             | Шалгалтын бүртгэл эхлэх<br>хугацаа:                                                       | 2021-07-02 14:51                                  | Шалгалтын төлбөр:                                    | 12000                                                                                     | Шалгалтын бүртгэл дуусах<br>хугацаа                                                |  |  |  |
| Ажлын зар                                                                                 | Шалгалтын бүртгэл дуусах<br>хугацаа:         2021-07-03 14:51         Шалгалт авах огноо: |                                                   | 2021-07-09 14:51                                     | <u>Шалгалт авах огноо:</u> 2021-07-09<br>14:51 цагаас байгаа тул шалгалт                  |                                                                                    |  |  |  |
|                                                                                           | Санамж:                                                                                   | Дахин шалгалт өгч байгаа бол та б                 | идэнд хандана уу.                                    |                                                                                           | тухайн цагт эхэлнэ.                                                                |  |  |  |
|                                                                                           |                                                                                           | Шалг                                              | алт өгөх                                             |                                                                                           |                                                                                    |  |  |  |
|                                                                                           |                                                                                           |                                                   | <b>†</b>                                             |                                                                                           |                                                                                    |  |  |  |
|                                                                                           |                                                                                           | <b>Шалгалт өгөх –</b> товч д<br>хуудсанд шилжинэ. | цээр дарж шалгалт өгөх                               |                                                                                           |                                                                                    |  |  |  |
| Тест шалгалт шалгалт                                                                      | эхлэхэд 3 минут 40 с                                                                      | екунд үлдлээ                                      | Шалгалт өг<br>нээгдэхгүй<br>Хугацаа бо<br>дахин /Ref | өх гэж ороход цаг бо<br>ба эхлэх хугацааны г<br>лсны дараа шалгалт<br>resh/ ачааллана уу. | олоогүй бол шалгалтын хуудас<br>мэдээлэл харагдана.<br>эхлэхгүй тохиолдолд хуудсыг |  |  |  |

## Шалгалтын зар – Шалгалт өгөх

| 2                                                                                        |                    |    |    | (  | 5.Б | атням 🗸 |
|------------------------------------------------------------------------------------------|--------------------|----|----|----|-----|---------|
| Шалгалтын нэр: Тест шалгалт<br>Үргэлжлэх минут: 100                                      | 100-с 2-г сонгосон | 1  | 2  | 3  | 4   | 5       |
| Босго оноо: 70                                                                           |                    | 6  | 7  | 8  | 9   | 10      |
|                                                                                          |                    | 11 | 12 | 13 | 14  | 15      |
| 1. Түүдгэнцэрт эмгэг өөрчлөлтгүй үед шээсэнд илрэх ёсгүй бортгонцрыг заана уу:           |                    | 16 | 17 | 18 | 19  | 20      |
| А. Гялгар бортгонцор                                                                     |                    | 21 | 22 | 23 | 24  | 25      |
| В. Хучуур эстэй бортгонцор                                                               |                    | 26 | 07 | 20 | 20  | 20      |
| С. Эритроциттай бортгонцор                                                               |                    | 20 | 27 | 28 | 29  | 30      |
| D. Зернистый бортгонцор                                                                  |                    | 31 | 32 | 33 | 34  | 35      |
| Е. Лейкоциттай бортгонцор                                                                |                    | 36 | 37 | 38 | 39  | 40      |
| 2. Ямар тохиолдолд бөөр орлуулах эмчилгээ хийх заалттай вэ?                              |                    | 41 | 42 | 43 | 44  | 15      |
| А. Гиперкалиеми                                                                          |                    | 41 | 42 | 40 |     | 40      |
| В. Бөөрний архаг дутагдлын II шатанд                                                     |                    | 46 | 47 | 48 | 49  | 50      |
| С. Гиперфосфатеми                                                                        |                    | 51 | 52 | 53 | 54  | 55      |
| D. Энцефалопати                                                                          |                    | 56 | 57 | 58 | 59  | 60      |
| Е. Гипергидратаци                                                                        |                    | 00 |    | 00 | 0,2 | 00      |
| 3. Стрептококкийн халдварын дараах түүдгэнцэрийн цочмог үрэвслийн эмгэг жамыг нэрлэнэ    | ΥY                 | 61 | 62 | 63 | 64  | 65      |
| А. Түүдгэнцэрт склероз үүснэ                                                             |                    | 66 | 67 | 68 | 69  | 70      |
| В. Бөөрний эдэд дархан бүрдэл хуримтлагдана                                              |                    | 71 | 72 | 73 | 74  | 75      |
| С. Бөөрний сувганцарт стрептококк хуримтлагдана                                          |                    |    |    |    |     |         |
| D. Бөөрөнд стрептококкийн нянгаар идээт үрэвсэл үүснэ                                    |                    | 76 | 77 | 78 | 79  | 80      |
| Е. Стрептококкоос ялгарах токсинууд түүдгэнцрийг гэмтээнэ                                |                    | 81 | 82 | 83 | 84  | 85      |
| 4. Бөөрний архаг дутагдлын аль шатанд түүдгэнцрийн шүүлтийн хурд 30-10 мл/мин хүртэл буу | рсан байх вэ?      | 86 | 87 | 88 | 89  | 90      |
| A. II                                                                                    |                    |    |    |    |     |         |
| B.IV                                                                                     |                    | 91 | 92 | 93 | 94  | 95      |

#### Шалгалт эхлэхэд дараах цонх нээгдсэн байна.

- Хариулт бөглөсөн асуултын дугаар ногоон өнгөтэй болно /Энэ хэсэг гар утас зэрэг жижиг төхөөрөмж дээр харагдахгүй болно/.
- Асуултын харгалзах хариулт дээр дарснаар зурагт харуулсан шиг хариултын өнгө **цэнхэр** болно.

Бүх асуултын хариултыг сонгосон бол Хамгийн дор байрлах **Дуусгах** товч дээр дарж шалгалтыг дуусгана.

🖪 Дуусгах

- Шалгалтыг дуусгаснаар үр дүн шууд харагдана.

Интернетийн дата эрх дуусах, цэнэг дуусах зэрэг таны төхөөрөмжөөс хамааран шалгалтаа дуусгаж чадаагүй бол ЭМХТ хариуцлага хүлээхгүй.
hr.hdc.gov.mn сайт, шалгалттай холбоотой асуудлаар ЭМХТ-ийн 11461529 утсанд хандана уу

## Хувийн мэдээлэл – Шалгалтын түүх

| <br>https://hdchr.digitalmedic.mn/prof | ile?id=7449&tabName=exa                          | m                                                   |                 |                                    |              |                            |           |                     | ± 🔂 🖆 🕀             | э 🥊  |
|----------------------------------------|--------------------------------------------------|-----------------------------------------------------|-----------------|------------------------------------|--------------|----------------------------|-----------|---------------------|---------------------|------|
| ≣ 🥠                                    |                                                  |                                                     |                 |                                    |              |                            |           |                     | Б.Батня             | im ~ |
| Ерөнхий мэдээлэл Мэргэ;                | жил Ажлын ту                                     | ршлага Боловср                                      | ол Лиценз       | Зэрэг Сургалт Г                    | Гишүүнчлэл Ц | Шалгалт                    | Дүйцүүлэх | мате                | 🕁 Миний мэдээл:     | эл   |
| U Гарах                                |                                                  |                                                     |                 |                                    |              |                            |           |                     |                     |      |
| Системийн бус шалгалт                  | r                                                |                                                     |                 |                                    |              |                            |           |                     |                     |      |
| Шалгалтын нэр                          | Төрөл                                            | Дэд төрөл                                           | Авсан оноо      | Босго оноо                         | Тэнцсэн эсэх |                            | Огноо     | Хавср               | ралт 🛨              |      |
| Системийн шалгалт                      |                                                  |                                                     |                 |                                    |              |                            |           |                     | 1                   |      |
| Шалгалтын нэр                          |                                                  | Төрөл                                               | Төрөл Дэд төрөл |                                    |              | Босго Тэнцсэя<br>оноо эсэх |           | сэн                 | Огноо               |      |
| Эмгэг судлал - Уламжла<br>эмч          | Эмгэг судлал - Уламжлалт анагаах ухаан их<br>эмч |                                                     |                 | Зөвшөөрлийн Анатомийн эмгэг судлал |              |                            | 1.0 Тийм  |                     | 2021-06-28<br>17:10 |      |
| Тест шалгалт                           | Зөвшөөрлийн                                      | Зөвшөөрлийн Монголын уламжлалт анагаах ухаан судлал |                 |                                    | 70.0 Шал     |                            | алт       | 2021-07-09<br>14:51 |                     |      |
|                                        |                                                  |                                                     |                 |                                    |              |                            |           |                     |                     |      |

### Шалгалт өгсөн хэрэглэгч шалгалтын түүх харах бол

<u>Минийн мэдээлэл -> Шалгалт</u> цэс дээр дарж **Системийн шалгалт** хүснэгтээс систем дээр өгсөн шалгалтын үр дүн, өгөх шалгалтын мэдээллийг харах боломжтой. Үүнд :

- Шалгалтын нэр
- Төрөл
- Дэд төрөл
- Авсан оноо
- Босго оноо
- Тэнцсэн эсэх
- Огноо

### Системийн бус шалгалт

Цахимаар бус танхимаар өгсөн лицензтэй холбоотой шалгалтуудын бүртгэлийг 📩 нэмэх товч дарснаар мэдээлэл оруулах цонх нээгдэхэд харгалзах мэдээллүүдийг бөглөж хадгалах дарснаар бүртгэл үүснэ.

#### Системийн шалгалт

Цахим шалгалтын дүнгийн мэдээлэл автоматаар орно.

Системийн бус шалгалтын үр дүн нэмэх бол сүүлийн хуудсанд тайлбар оруулав.

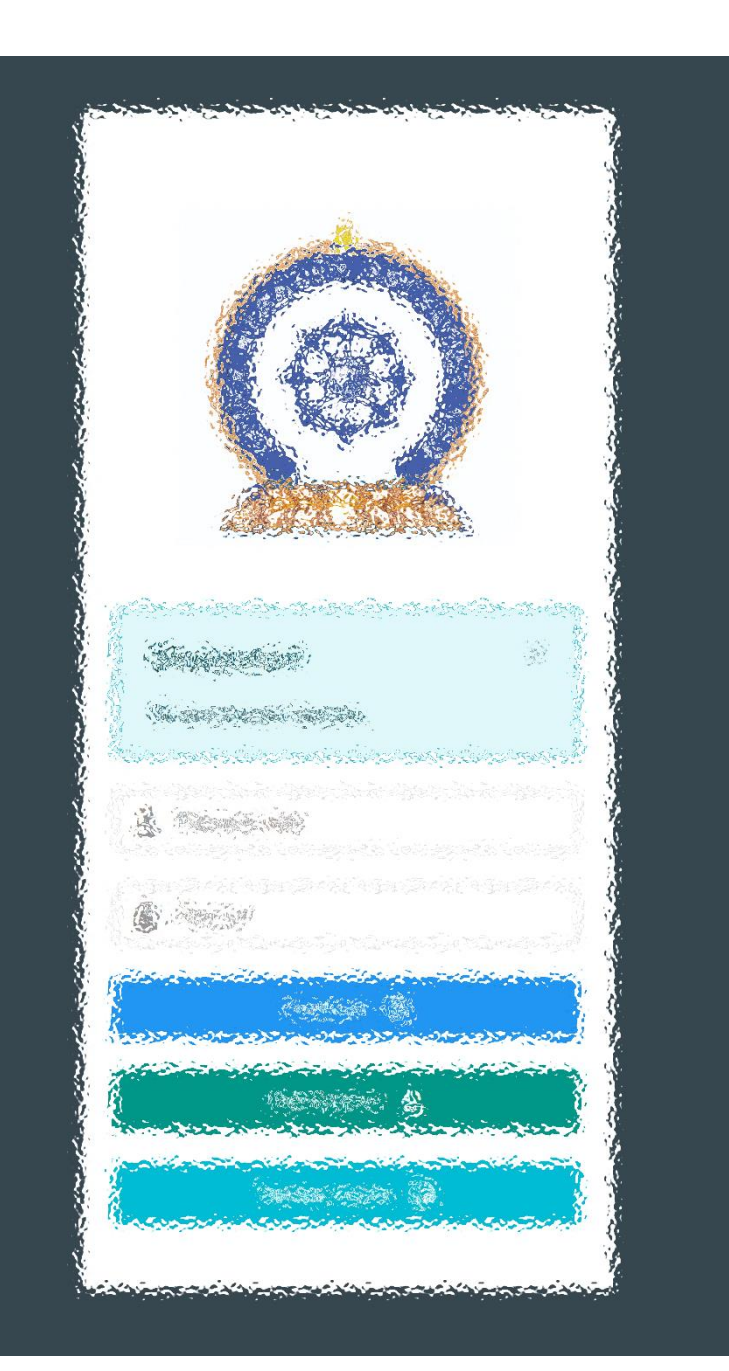

# АЛХАМ ДӨРӨВ:

"Эрүүл мэндийн ажилтны нэгдсэн бүртгэл мэдээллийн сан"-д ЛИЦЕНЗИЙН ХҮСЭЛТ ӨГӨХ

## Лиценз | Шалгалтаар лицензийн хүсэлт илгээх.

|                                                       | ≣ <b>∢</b> <u>зураг1</u> |                            |                                             |                                                                |                                                | Б.Батням ~       |  |  |  |
|-------------------------------------------------------|--------------------------|----------------------------|---------------------------------------------|----------------------------------------------------------------|------------------------------------------------|------------------|--|--|--|
| Б.Батням                                              | Ерөнхий мэдээлэл Мэргэжи | л Ажлын туршлага Боловс    | срол Лиценз Зэр                             | эг Сургалт Гишүүнчлэл Ша                                       | лгалт Дүйцүүлэх материал                       | НД лавлагаа      |  |  |  |
| 🖵 Мэдээлэл                                            | Лиценз шалгах            |                            |                                             |                                                                | 1.                                             | Лицензийн хүсэлт |  |  |  |
| ¶Ф Зарлал >                                           | Лицензийн дугаар         | Лицензийн төрөл            | Сунгасан төрөл                              | Хүчинтэй хугацаа эхлэх                                         | Хүчинтэй хугацаа дуусах                        | Төлөв            |  |  |  |
| 7 Тусламж                                             |                          |                            |                                             |                                                                |                                                |                  |  |  |  |
|                                                       |                          |                            |                                             |                                                                |                                                |                  |  |  |  |
|                                                       |                          |                            |                                             |                                                                |                                                |                  |  |  |  |
|                                                       |                          | Лицензийн хүсэлт илг       | гээх                                        | ×                                                              | Алхам 1.                                       |                  |  |  |  |
| Алхам 2.                                              |                          | Баясгалан овогтой Ба<br>2. | а <b>тням</b> -ийн лицензий<br>сонгоно уу ? | <u>Миний мэдээлэл –</u><br>орно.<br><b>Лицензийн хүсэлт</b> ил | <u>Лиценз</u> хэсэгт дар»<br>ігээх товч дарна. |                  |  |  |  |
| Лицензийн хүсэлт илгээх цон<br>Шалгалт товчийг дарна. | нх нээгдэх ба            | 🗹 Шалгалт                  | \Xi Багц цаг                                |                                                                |                                                |                  |  |  |  |
|                                                       |                          | <u>зураг2</u>              |                                             | 🗙 Гарах                                                        |                                                |                  |  |  |  |

# **Лиценз**|Шалгалтаар лицензийн хүсэлт илгээх. /үргэлжлэл/

| • Баясгалан овогтой Батням            | -ийн лиц                              | ензийн                | хүсэлт                     | <u>Зура</u>                                | <u>nr 1</u>                               |                          | ×          |  |  |
|---------------------------------------|---------------------------------------|-----------------------|----------------------------|--------------------------------------------|-------------------------------------------|--------------------------|------------|--|--|
|                                       |                                       |                       |                            |                                            |                                           |                          |            |  |  |
| Лицензийн тө<br><b>1.</b>             | рөл*                                  | Эмчлэх                |                            |                                            |                                           |                          | ~          |  |  |
| Лицензийн дэд тө                      | рөл*                                  | Хүний их :            | ЭМЧ                        |                                            |                                           |                          | ~          |  |  |
| 2                                     |                                       |                       |                            |                                            |                                           |                          |            |  |  |
| Сунгах >                              | кил *                                 | 5                     |                            |                                            |                                           |                          |            |  |  |
|                                       | Ta                                    | <b>йлбар :</b> Зе     | өвхөн хүний                | их эмч мэргэжл                             | ээр төгссөн эмч <b>2</b>                  | <b>? жилийн</b> лиценз   |            |  |  |
|                                       | эз:<br>Бу                             | эмших бө<br>сад мэргэ | гөөд шаард)<br>эжлийн ажи) | тага хангасан то<br>ттнууд <b>5 жилээр</b> | хиолдолд <b>5 жили</b><br>хүсэлт гаргана. | <b>йн</b> эрх хүсэж болі | 40.        |  |  |
| истемийн бус шалгалт<br>Шалгалтын нэр | Төрөл                                 |                       | Дэд төрөл                  | Авсан оноо                                 | Босго оноо                                | Огноо                    | Хавсралт   |  |  |
| Хүний их эмчийн шалгалт тест          | Зевшее                                | рлийн                 |                            | 71.0                                       | 70.0                                      | 2020-02-04               |            |  |  |
| истемийн шалгалт                      |                                       |                       |                            |                                            |                                           |                          |            |  |  |
| Шалгалтын нэр                         |                                       | Төрөл                 | I                          | Дэд төрөл                                  | Авсан оноо                                | Босго оноо               | Огноо      |  |  |
| 2021.09.09-ны хүний их эмчийн шалг    | 2021.09.09-ны хүний их эмчийн шалгалт |                       | эөрлийн                    |                                            | 21.0                                      | 21.0                     | 2021-09-09 |  |  |
|                                       |                                       |                       |                            |                                            |                                           |                          |            |  |  |
|                                       |                                       |                       |                            |                                            |                                           | <b>5</b>                 |            |  |  |

| Алхам 3.                               |                                         |
|----------------------------------------|-----------------------------------------|
|                                        |                                         |
| <ol> <li>Лицензийн төрөл:</li> </ol>   | Сувилах  Сэргээн засах   Эм барих       |
|                                        | Эмчлэх   Эх барих – төрлүүдээс сонгоно. |
| 2. Лицензийн дэд төрөл:                | Бага эмч  Нүүр ам судлалын хүний их     |
|                                        | эмч   Уламжлалт анагаах ухааны бага     |
|                                        | эмч   Уламжлалт анагаах ухааны хүний    |
|                                        | ИХ ЭМЧ                                  |
| 3. Системийн бус шалгалт               | : Та өөрийн оруулсан мэдээллээ сонгоно. |
| <ol> <li>Системийн шалгалт:</li> </ol> | Өгсөн системийн шалгалтыг сонгоно.      |

#### Та дээрхи 2 шалгалтын төрлийн аль нэгийг сонгох боломжтой.

**5.** Хүсэлт илгээх: Дээрхи мэдээллүүдийг сонгоод хүсэлт илгээх товчыг дарснаар баталгаажуулах цонх нээгдэх ба **6.** ОК дарснаар илгээгдэнэ. /**Зураг 2**/

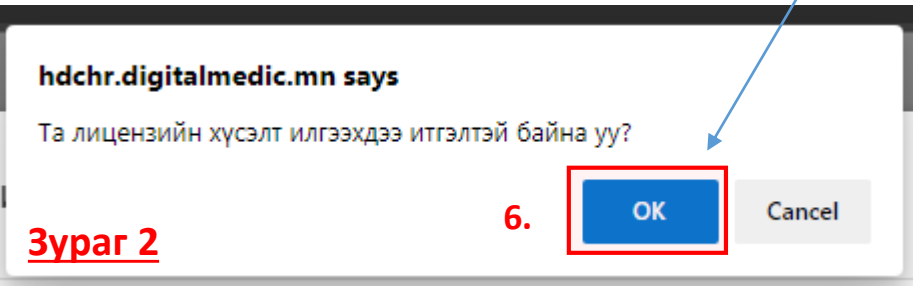

## Лиценз | Шалгалтаар лицензийн хүсэлт илгээгдлээ.

|                                                                                    | ≣ 4                                                                                            | <u>Зураг 1</u>  |                                 |               |                                                   |       |               |                                      |                    |                                               | Б.Батням 🗸                      |
|------------------------------------------------------------------------------------|------------------------------------------------------------------------------------------------|-----------------|---------------------------------|---------------|---------------------------------------------------|-------|---------------|--------------------------------------|--------------------|-----------------------------------------------|---------------------------------|
| Б.Батням                                                                           | Ерөнхий мэдэ                                                                                   | элэл Мэргэжил   | Ажлын туршлага                  | Боловсрол     | Лиценз                                            | Зэрэг | Сургалт       | Гишүүнчлэл                           | Шалгалт            | Дүйцүүлэх материал                            | НД лавлагаа                     |
| 🖵 Мэдээлэл                                                                         | Хүсэлт илгээгдсэн: Б.Батням (2021-09-07 15:18)<br>Түүх харах                                   |                 |                                 |               |                                                   |       |               |                                      |                    |                                               |                                 |
| ≮4 Зарлал >                                                                        |                                                                                                |                 |                                 |               |                                                   |       |               |                                      |                    |                                               |                                 |
| ? Тусламж                                                                          | Лиценз                                                                                         | шалгах          |                                 |               |                                                   |       |               |                                      |                    |                                               | _                               |
|                                                                                    | Лиценз                                                                                         | ийн дугаар      | Лицензийн төрөл<br>Хүний их эмч | Сунгасан      | і төрөл<br>Т                                      | Хүчин | гэй хугацаа э | хлэх                                 | Хүчинтэй ху        | гацаа дуусах                                  | Төлөв                           |
|                                                                                    |                                                                                                |                 |                                 |               |                                                   |       |               |                                      |                    |                                               | ,                               |
| TauraXX                                                                            | T                                                                                              |                 | <b>1</b> 3                      |               |                                                   |       |               |                                      |                    |                                               |                                 |
| таны хүсэлтийн хүлээг<br>гэсэн үндсэн төлвүүдтэй                                   | н авсан, т<br>болох болн                                                                       | атгалзсан<br>ю. | илгээмж                         | <u>ypar z</u> |                                                   |       |               |                                      | Таны х<br>Хүлээн а | ,<br>үсэлт амжилтт<br>а <b>ваагүй</b> төлөвтэ | ай илгээгдсэн б<br>й харагдана. |
| Админаас хүсэлтэд хари<br>ирэх ба дарж ороход те<br>болно./ <mark>Зураг 2</mark> / | <ul> <li>А.АDMIN лицензийн хүсэлтийг хүлээн</li> <li>авлаа</li> <li>8 секундын өмнө</li> </ul> |                 |                                 |               | Хүлээн авсан Татгалзсан<br>/ирсэн тайлбарын дагуу |       |               |                                      |                    |                                               |                                 |
|                                                                                    |                                                                                                |                 |                                 |               |                                                   |       | За<br>И.      | асвар оруулан да<br>лгээх боломжтой/ | ахин               |                                               |                                 |

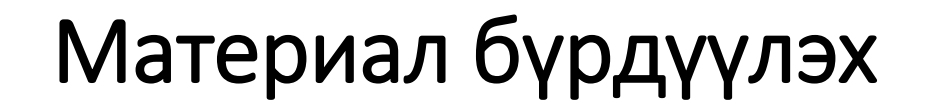

#### Шалгалтад тэнцсэн тохиолдолд

Та шалгалтад тэнцсэн бол 5 хоногийн дотор дараах материалыг Эрүүл мэндийн хөгжлийн төвийн II байрны 212 тоот өрөөнд хүлээлгэн өгнө. Хэрэв материал бүрдүүлж өгөөгүй тохиолдолд таны зөвшөөрлийн гэрчилгээ гарахгүй болохыг анхаарна уу.

- 1. Өргөдлийн маягт <u>www.hdc.gov.mn</u> сайтын ШАЛГАЛТ цэсээр дамжин орж <u>Өргөдлийн маягт татах</u> сонголтыг даран маягтыг татан авч бөглөнө.
- 2. Дипломын хуулбар, дүнгийн хавсралт, нотариатаар баталгаажуулсан хуулбар /гадаадад төгссөн бол диплом, дүнгийн хүснэгтийг баталгаат орчуулгын хамт, Нотариатын баталгаажуулалт хийгдсэн байх шаардлагатай/
- 3. Иргэний үнэмлэхний хуулбар эсвэл лавлагаа
- 4. Зх4 хэмжээтэй цээж зураг 2 хувь /сүүлийн 2 сарын хугацаанд авахуулсан /
- 5. Тэмдэгтийн хураамж төлөх. 5,000 төгрөг /2 жилийн төгсөгч эмч нар 10,000 төгрөг/

Тэмдэгтийн хураамжийг ЭМХТ-ийн I, II-дугаар байрны нэг давхарт байрлуулсан төхөөрөмжид карт уншуулж төлж болохоос гадна <u>https://itax.mta.mn</u> вэб сайтруу орж төлбөрийн даалгавар үүсгэн 13-15 оронтой нэхэмжлэлийн код авна. Дурын банканд нэхэмжлэлийн 13-15 оронтой дугаарын дагуу тэмдэгтийн хураамжаа төлнө. Төлбөрийн даалгавар үүсгэхдээ дараах цэнхэр сонголтуудыг сонгоно.

- Болзол хангасан 2 жилийн лицензтэй их эмч нар бүрдүүлэх нэмэлт материал -ЭМСайдын 2015 оны "Журам шинэчлэн батлах тухай" 98 дугаар тушаалын нэгдүгээр хавсралтын 1.7 заалтын шаардлага ханган 2 жилийн зөвшөөрлийг 5 жилээр сунгаж буй тохиолдолд.
  - Нийгмийн даатгалын дэвтрийн хуулбар /нотариатаар баталгаажуулсан/
  - Ажиллаж буй байгууллагын тодорхойлолт

Системийн үйл ажиллагаа жигдэртэл цаасаар материал авах Тул шалгалтад тэнцсэн эмнэлгийн мэргэжилтэн зааврын дагуу хүсэлтээ илгээгээд <u>(license.mohs.mn)</u> сайтын "Тав. **Шалгалтад тэнцсэн тохиолдолд"** зааврын дагуу материалаа бүрдүүлж ЭМХТ-ийн 2 байрны 212 тоотод ажлын 5 өдрийн дотор өгнө үү,

/Жич шуудангаар явуулж болно. /

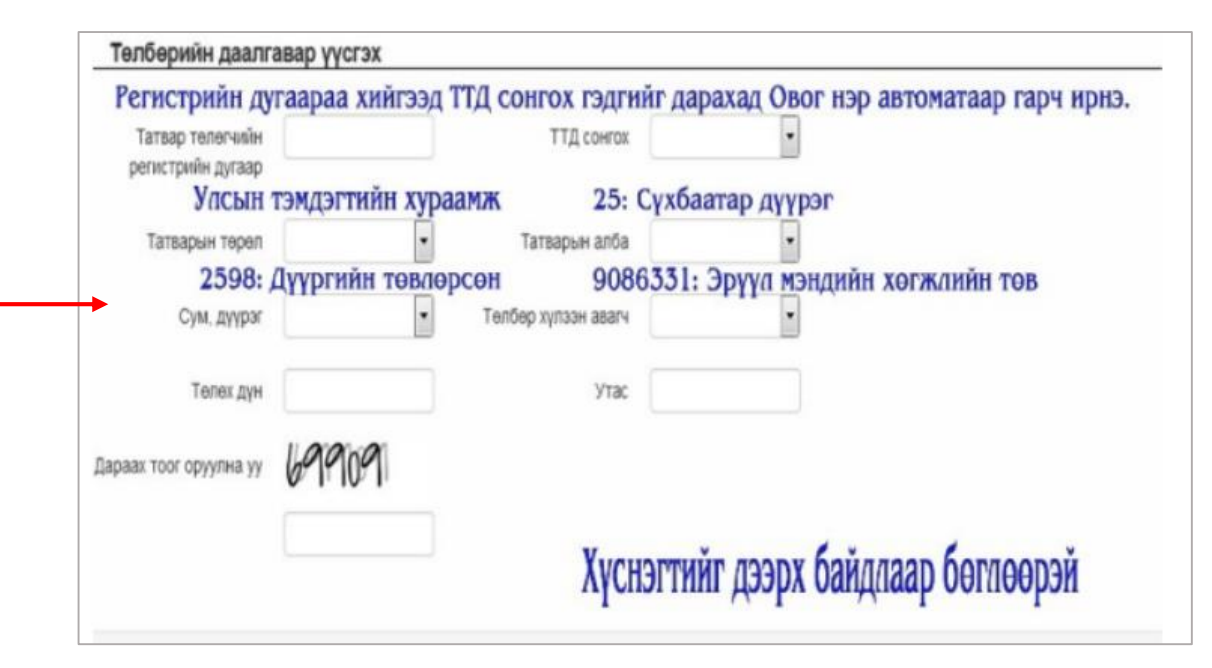

## Лиценз | Лицензтэй боллоо.

Та өмнөх хуудаст байгаа бүрдүүлэх материалыг бүрэн илгээснээр таны лицензийн хүсэлт баталгаажиж та цахим лицензтэй болох юм. Таньд амжилт хүсье!

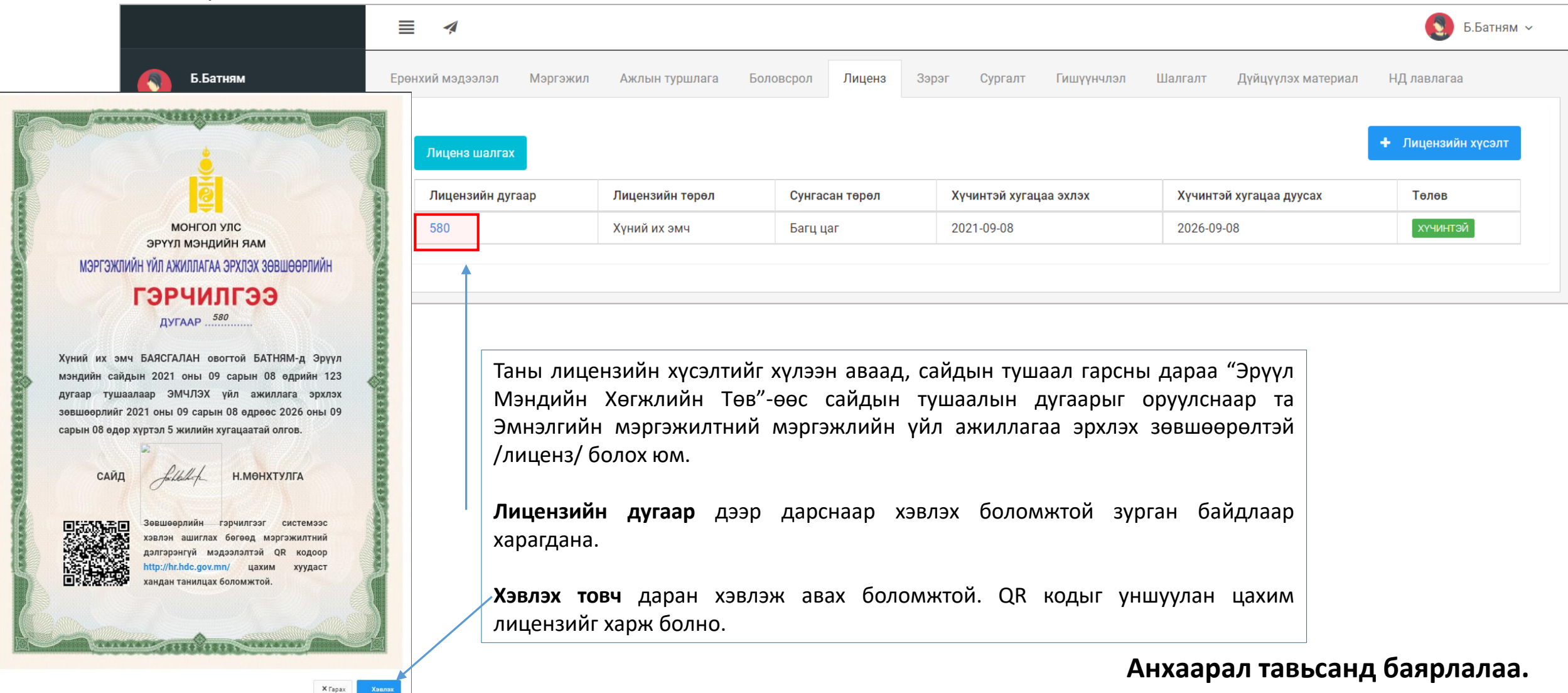

# Миний мэдээлэл | Шалгалт : Системийн бус шалгалт нэмэх

| 📕 Системийн бус шалг           | <sup>алт</sup> <u>Зураг 1</u> | 2     |
|--------------------------------|-------------------------------|-------|
| Шалгалтын нэр *<br><b>1.</b>   | Шалгалтын нэр                 |       |
| Шалгалтын төрөл *<br><b>2.</b> | Сонгох ~                      |       |
| Дэд төрөл<br><b>З.</b>         | Сонгох ~                      |       |
| Авсан оноо<br><b>4.</b>        |                               |       |
| Босго оноо<br><b>5.</b>        |                               |       |
| Тэнцсэн эсэх<br><b>6.</b>      |                               |       |
| Шалгалтын огноо *<br><b>7.</b> | 2021-09-09                    |       |
| Хавсралт *<br><b>8.</b>        | Файл сонгох                   |       |
|                                | Файлаа энд чирнэ үү           |       |
|                                |                               |       |
|                                | × Xaax 🗸 Xagr                 | галах |

#### Системийн бус шалгалтын мэдээлэл нэмэх

| 1. Шалгалтын нэр:       | Шалгалтын нэрийг гараар оруулах                                                |
|-------------------------|--------------------------------------------------------------------------------|
| 2. Шалгалтын төрөл:     | Зөвшөөрөл   Зэрэг олгох   Элсэлт   Төгсөлт   Сургууль төгсөгчид төрлийг сонгох |
| <b>3.</b> Дэд төрөл:    | Шалгалтын мэргэшилийн дэд төрөл сонгох /заавал биш/                            |
| 4. Авсан оноо:          | Шалгалтаар авсан оноо                                                          |
| 5. Босго оноо:          | Шалгалтын босго оноог оруулах                                                  |
| <b>6.</b> Тэнцсэн эсэх: | Шалгалтад тэнцсэн бол 🛛 🗸 ieck хийж сонгох                                     |
| 7. Шалгалтын огноо:     | Шалгалтанд өгсөн огноог сонгож оруулах                                         |
| 8. Хавсралт:            | Таны шалгалтанд тэнцсэнийг нотлох хуулбар баримтыг PDF, зургаар оруулах.       |
|                         |                                                                                |

Дээрхи мэдээллүүдийг оруулснаар Хадгалах товч дарж таны мэдээлэл хадгалагдана.

| ( | Системийн бус шалгалт Зураг 2   |             |              |               |               |                 |                |          |   |
|---|---------------------------------|-------------|--------------|---------------|---------------|-----------------|----------------|----------|---|
|   | Шалгалтын нэр                   | Төрөл       | Дэд<br>төрөл | Авсан<br>оноо | Босго<br>оноо | Тэнцсэн<br>эсэх | Огноо          | Хавсралт | + |
|   | Хүний их эмчийн<br>шалгалт тест | Зөвшөөрлийн |              | 71.0          | 70.0          | Тийм            | 2020-02-<br>04 |          |   |

Харгалзах утуудыг бөглөөд амжилттай хадгалагдсан бол /**Зураг 2**/ таны системийн бус шалгалтын мэдээлэл үүснэ.

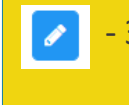

Засах товч дараад засварлах боломжтой